## 觀看網上通告方法:

方法一:

1.) 進入學校網頁

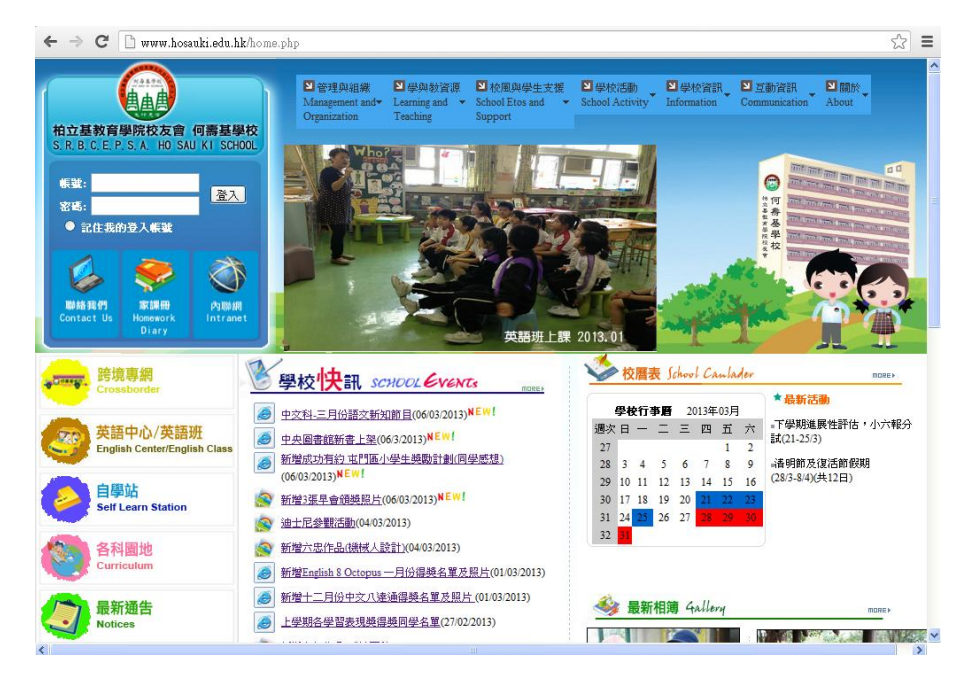

2) 按「內聯網」的圖示

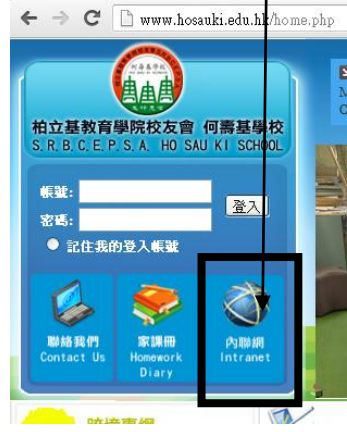

3) 登入內聯網系統。

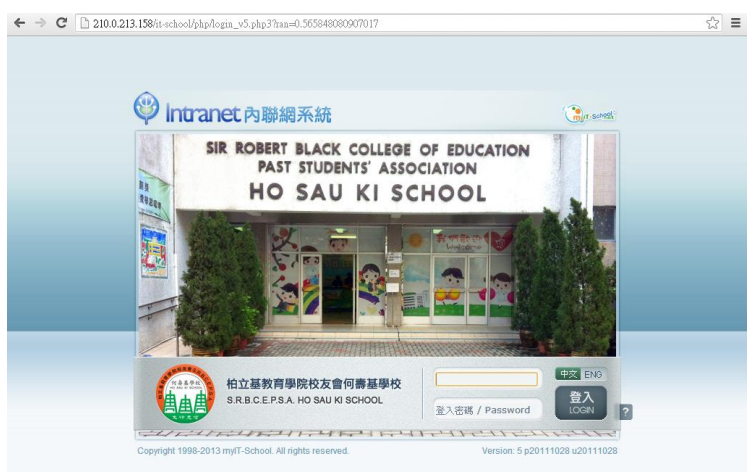

4) 點選左面的「互動通訊」。

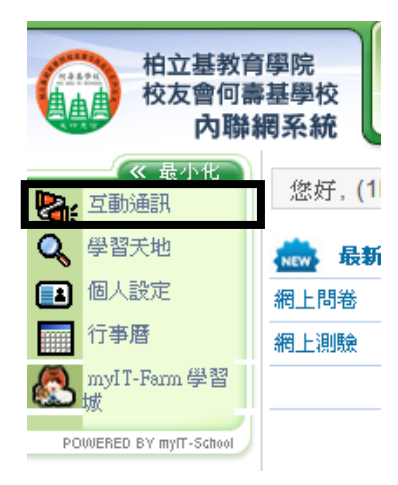

5) 點選上方的「通告/回條」—

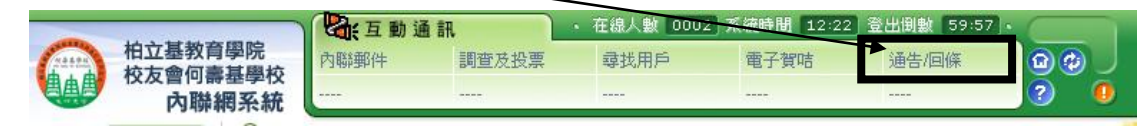

6) 可選「顯示所有通告」或「顯示未閱讀通告」

| 柏立基教育<br>校友會何燾<br>內聯結                                                       | 「學院<br>基學校<br>網系統                                                                            | 互動通訊<br><sup>郵件</sup> 調理               | 重及投票                | • 在線人數 000:<br>尋找用戶<br>  | 2】系統時間<br>電子賀咭<br> | 2:24 登出倒數<br>通告/        | (59:51)。<br>日條<br>? | ¢ ]<br>0       |
|-----------------------------------------------------------------------------|----------------------------------------------------------------------------------------------|----------------------------------------|---------------------|--------------------------|--------------------|-------------------------|---------------------|----------------|
| <ul> <li></li></ul>                                                         | ● 互動通訊 > 第<br>首列 ◆ 圖標表<br>點擊標題可以讀<br>顯示有效通台<br>顯示有效通台<br>照示主題書                               |                                        | ¤∘<br>選擇            | 排序方法 編號                  | <b>v</b>           |                         |                     |                |
| wyIT-Farm 學習<br>www.eneb by myr-school<br>7) 根據「標題                          |                                                                                              | 贈 編<br>構                               |                     | 標題                       |                    | 需要回覆                    |                     | 有              |
| 柏立基教育<br>校友會何壽<br>内聯編                                                       | 學院<br>基學校<br>哥系統                                                                             | <b>王動通訊</b><br>‡ 調査及<br>               | ・ 在<br>投票           | 總人數 0002 系統<br>郭找用戶 1    | 流時間 12 26<br>電子賀咭  | 登出倒數 58:19<br>通告/回條<br> |                     |                |
| <ul> <li>《 最小化</li> <li>互動通訊</li> <li>Q&lt; 學習天地</li> <li>(回人設定)</li> </ul> | <ul> <li>● 互動通訊 &gt; 通得<br/>首列 ◆ 圖標表示<br/>點擊標題可以讀取:</li> <li>         攝示所有通告     </li> </ul> | 与/ <b>回條</b><br>未讀通告。<br>通告的詳細資料。<br>▼ | 選擇排序                | 行法 編號                    | •                  |                         |                     |                |
| 行事曆<br>myIT-Farm 學習<br>城<br>POWERED BY myT-School                           | <br>∲何字—                                                                                     |                                        | ■                   | 標題<br>學校書簿津貼」<br>主船津貼」資格 |                    | 夏    已回                 | 覆    有效<br>2012-    | 日期<br>10-03    |
|                                                                             | ♥何字一<br>♥何字一                                                                                 | ·二·第七號<br>·二·第九號                       | 放學安<br>收集學<br>14225 | 排<br>生個人、身心例<br>·宏庭生活姿虹  | 香<br>康 否           |                         | 2012-<br>2012-      | 10-03<br>10-12 |